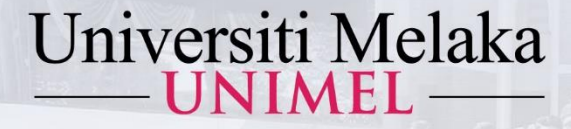

ACCESS GUIDE OF E-BOOK (OPEN ACCESS)

KUIM KINI UNIVERSITI PENUH

# 2022

1443Hijrah - 1444Hijrah

Prepared by :

### Al-Ghazali Library University of Melaka

unimel.official 🞯 f 🖸 www.unimel.edu.my 🝳

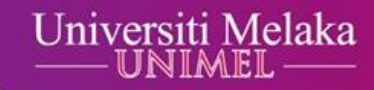

# Step 1 : Type access link www.unimel.edu.my or www.unimel.edu.my/library

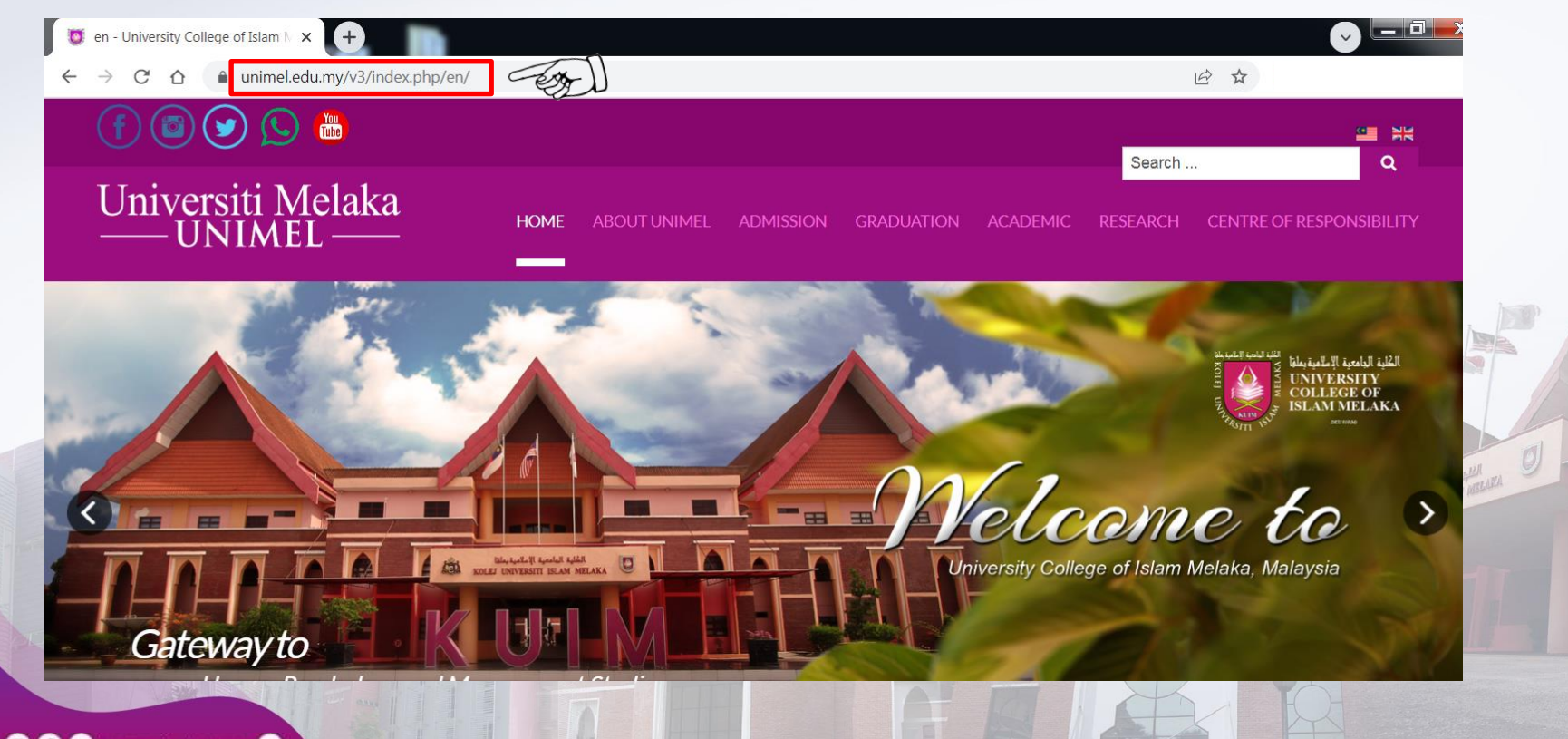

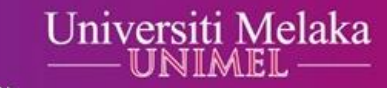

# Step 2 : Point the cursor to Centre of Responsibility, then click Al-Ghazali Library.

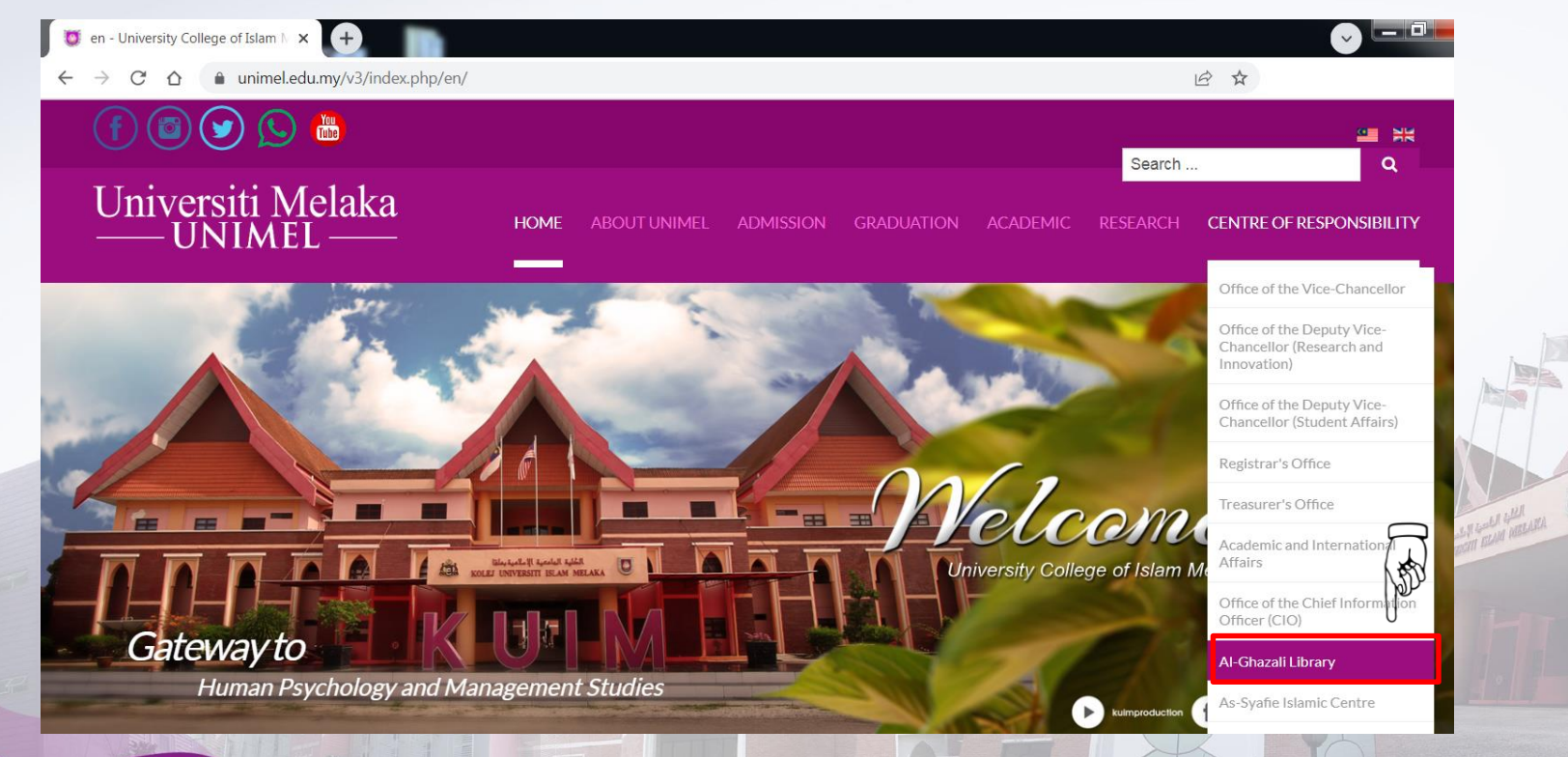

unimeLofficial I (I) f I www.unimeLedu.my

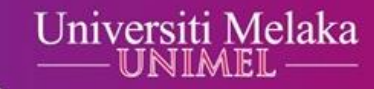

# Point the cursor to Access & Download, then click E-book (Open Access).

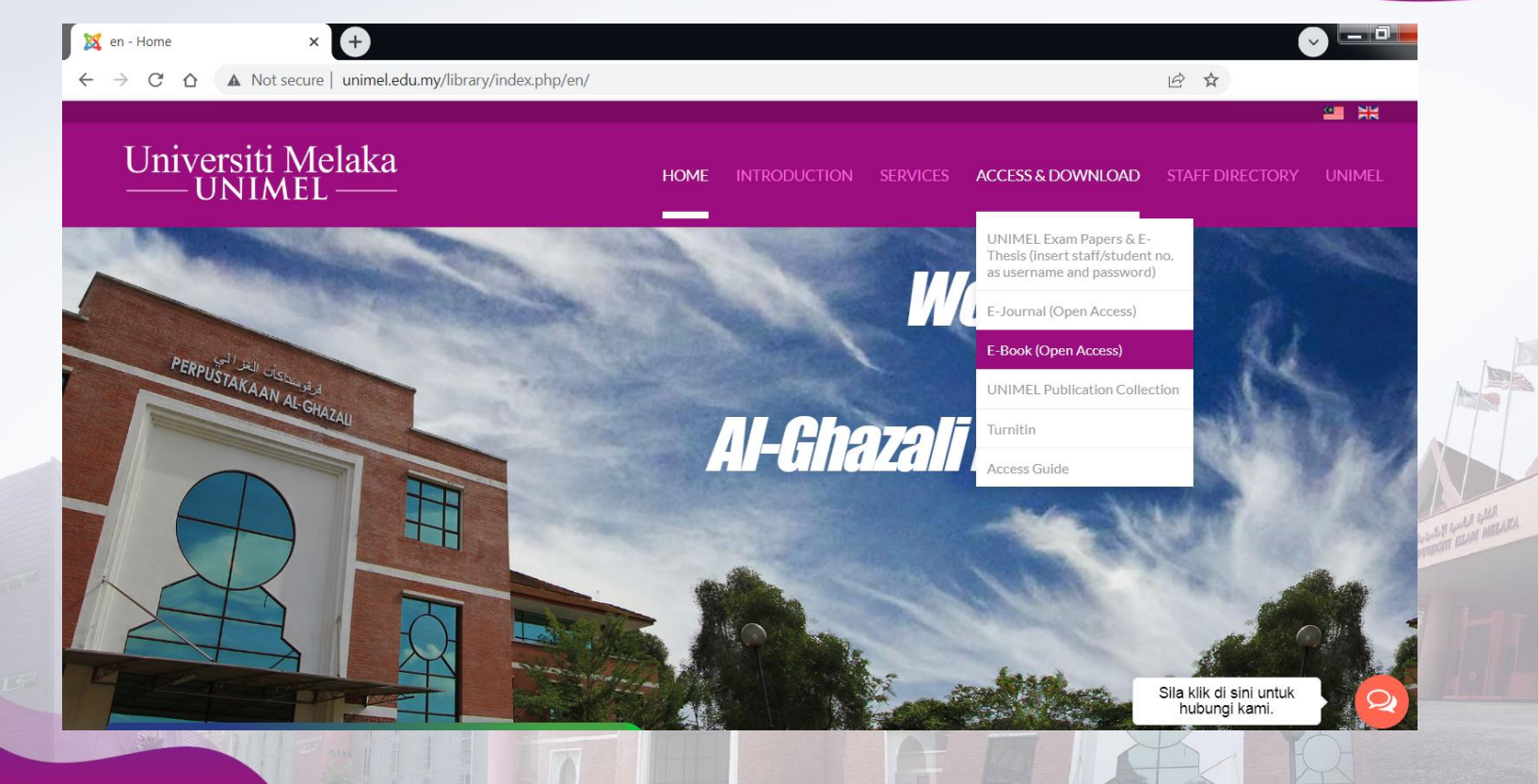

Step 3 :

# Step 4 :Click one of the 4 E-book open access links.For instance, click Perpustakaan Negara Malaysia Elib link.

| 🛛 🐹 en - Home                                             | x X en - E-Book (Open Access) x                    | +                   |              |          |                   |                 |        |
|-----------------------------------------------------------|----------------------------------------------------|---------------------|--------------|----------|-------------------|-----------------|--------|
| $\leftarrow \ \rightarrow \ \mathbf{G} \ \mathbf{\nabla}$ | A Not secure   unimel.edu.my/library/index.php/en/ | /access-download/e- | book         |          |                   | । ☆             |        |
|                                                           |                                                    |                     |              |          |                   |                 |        |
| Unive<br>— U                                              | ersiti Melaka<br>JNIMEL ——                         | HOME                | INTRODUCTION | SERVICES | ACCESS & DOWNLOAD | STAFF DIRECTORY | UNIMEL |

### E-book (Open Access)

#### E-Book

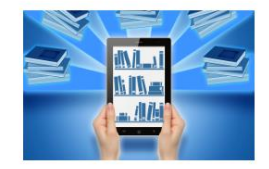

 Al-Ghazali Library offers a collection of downloadable electronic books to support almost all subject areas in UNIMEL. Among the accessible and downloadable electronic books are as followed :

EF ]

#### ∘ Perpustakaan Negara Malaysia ELib c

- PDF Drive
- Free-Ebooks.net
- PERPUSTAM E-LIB

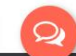

AN GOLD GULLEN

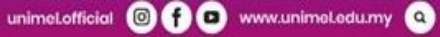

#### Click Login to logging in. Step 5 : For first time user, please click Register.

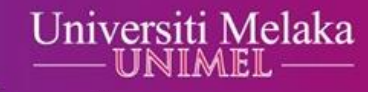

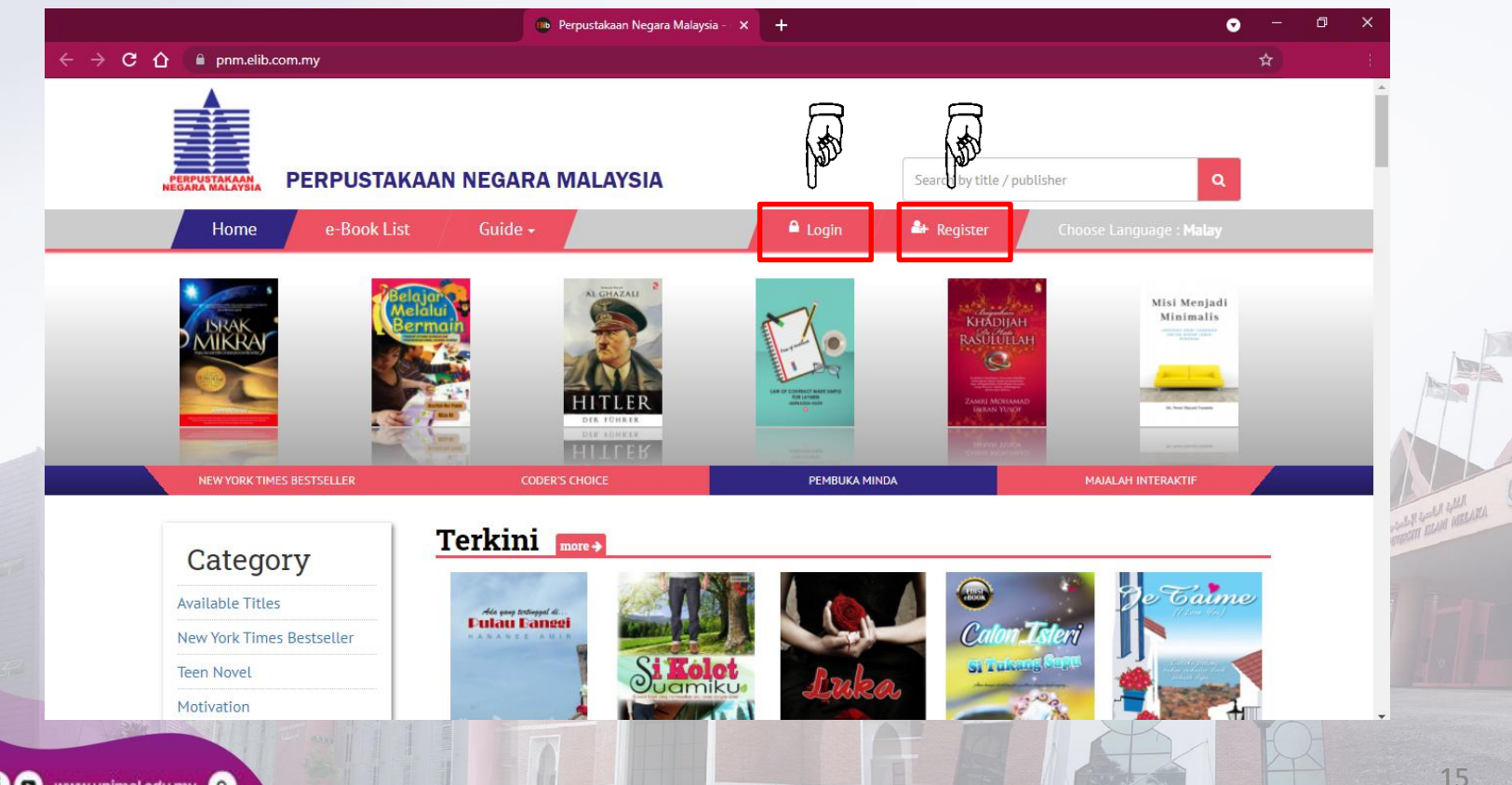

For first time user.

## Universiti Melaka

# Step 6 : Complete the registration details, then click REGISTER NOW!

|                                              | Perpustakaan Negara Malaysia - x +                |    | • - • ×  |
|----------------------------------------------|---------------------------------------------------|----|----------|
| ← → C ① ■ pnm.elib.com.my/index.php/register | User Registration Perpustakaan<br>Negara Malaysia | _  | <u> </u> |
|                                              | Username                                          |    |          |
|                                              | Username (Required)                               | J  |          |
|                                              | Email                                             | _  |          |
|                                              | Email (Required)                                  |    |          |
|                                              | Full Name                                         | _  |          |
|                                              | Full Name (Required)                              | J  |          |
|                                              | Contact No                                        | =  |          |
|                                              | Contact No (Required)                             | E. |          |
|                                              | IC / Passport                                     | _  | 1        |
|                                              | IC / Passport (Required)                          |    |          |
|                                              | Password                                          | _  |          |
|                                              | Password (Required)                               |    | the line |
|                                              | Confirm Password                                  |    | 0.970    |
|                                              | Confirm Password (Required)                       |    |          |
|                                              |                                                   |    |          |
|                                              | I'm not a robot                                   |    |          |
| LET                                          | REGISTER NOW!                                     | ]  |          |
|                                              |                                                   |    | 18       |

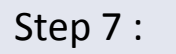

Insert email address / username and password, then click Login.

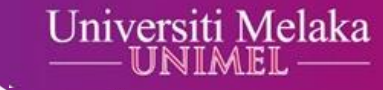

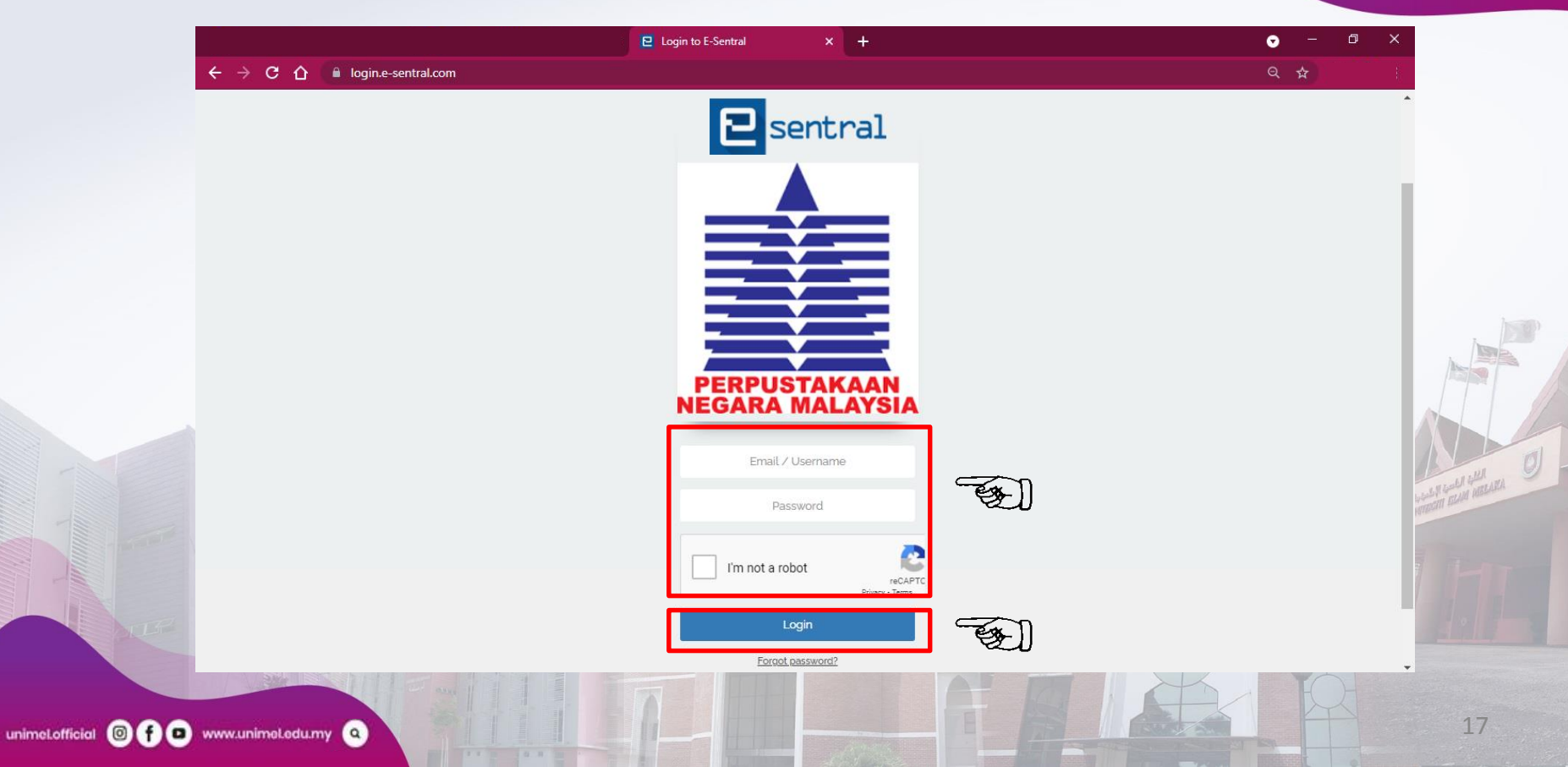

Step 8 : Insert the required keyword, then click Symbol.

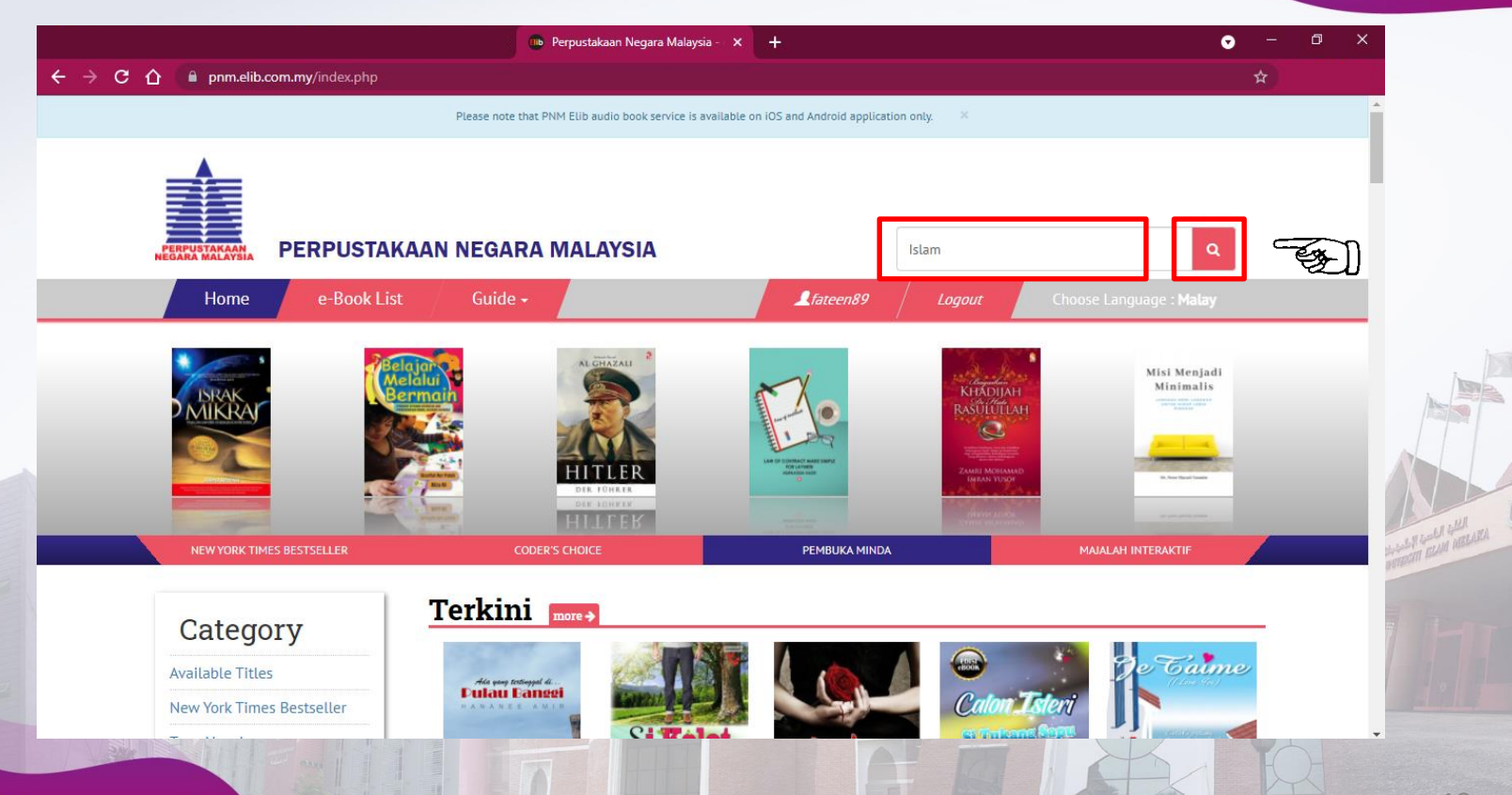

18

### Step 9 : Click Borrow.

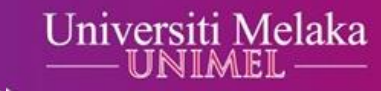

|                                         | Perpustakaan Negara Malaysia - 🗙 🕂                                                                                                    | <b>•</b> - •                          | D X |
|-----------------------------------------|----------------------------------------------------------------------------------------------------|---------------------------------------|-----|
| C 🗘 🗎 pnm                               | .elib.com.my/index.php/book/search?q=lslam                                                                                                    | \$                                    |     |
|                                         | Reserve                                                                                                    |                                       | •   |
|                                         | Abidah dan Abblah dalam Dan didikan Jalam                                                                                                    |                                       |     |
|                                         |                                                                                                    |                                       |     |
|                                         | Akidah dan Akhlak dalam Pendidikan Islam merupakan sebuah buku yang berkisar kepada peranan akidah terhadap penghayatan akhlak para pe<br>perspektif Islam diibaratkan seperti tunjan | elajar. Akidah daripada               | 1   |
| PENDIDIKAN                              | ISLAM Read More                                                                                                    |                                       | - 1 |
| AMERICA MEMORANI<br>XOMAREE ACMI:       | Available for borrowing.                                                                                                    |                                       | - 1 |
|                                         | Воггом                                                                                                    |                                       | - 1 |
| 8484                                    |                                                                                                    |                                       |     |
|                                         |                                                                                                    |                                       |     |
| KESIHATAN DAN                           | Kesihatan dan Perubatan dalam Tradisi Islam: Perubahan dan Identiti                                                                                                    |                                       |     |
|                                         | adisi by Fazlur Rahman                                                                                                    |                                       |     |
| A DEN                                   | Dalam Kata Pengantar buku ini, Martin Marty menyebut bahawa jika arah aliran sekarang ini berterusan sehingga ke beberapa dekad yang akan bertambah melebihi penganut agama Yahu      | datang, umat Islam <mark>a</mark> kan |     |
|                                         | Pand Mara                                                                                                    |                                       |     |
| ALL DE                                  | Auslighte for hormulae                                                                                                    |                                       |     |
| Makazaria<br>Man Mazari<br>Shara Mazari |                                                                                                    |                                       |     |
|                                         | Borrow                                                                                                    |                                       |     |

Step 10 :Click Read and download eSentral application based on the devise used.<br/>Example : eSentral Android application is for mobile phone.<br/>eSentral Windows 64-bit application is for computer.

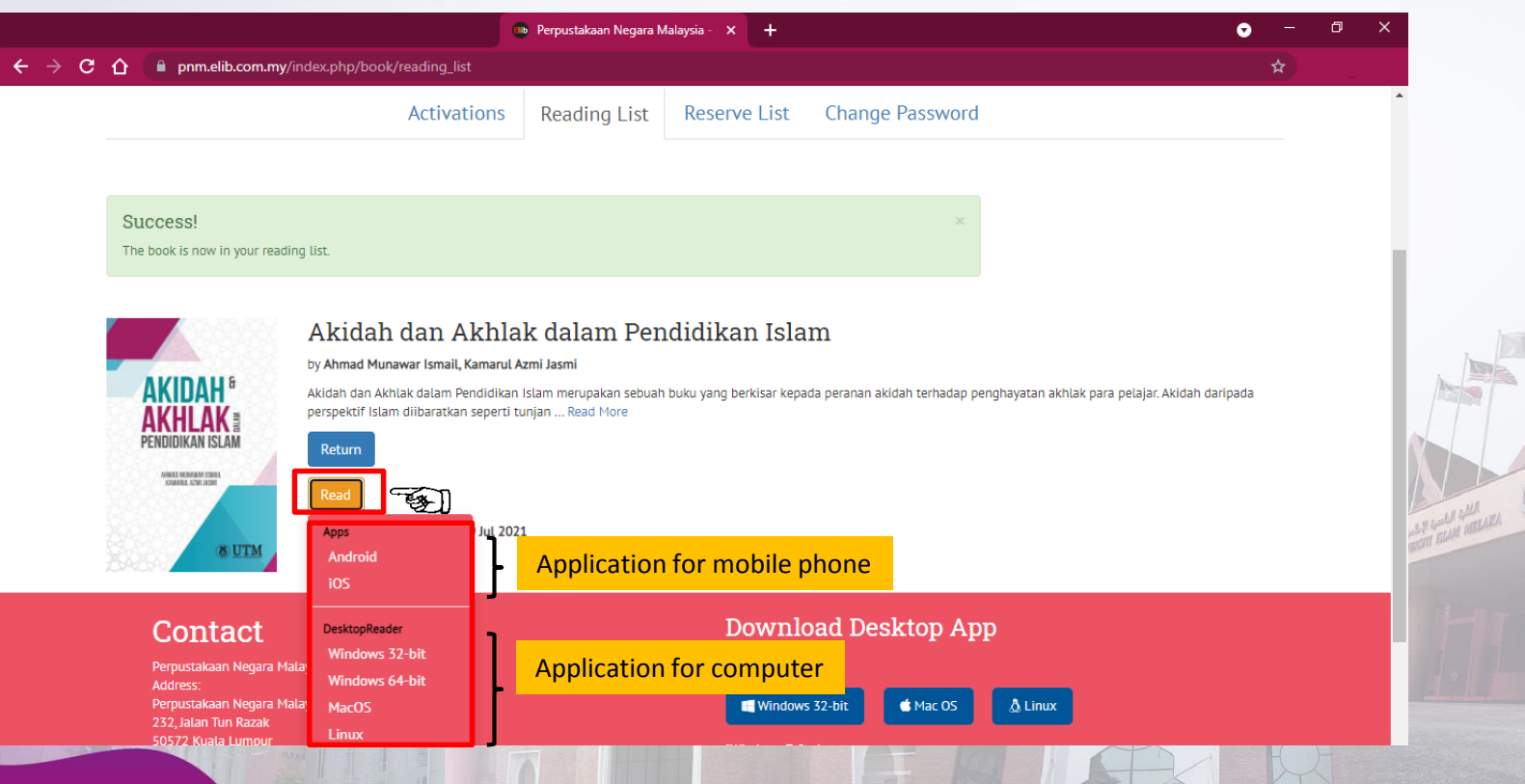

20

Step 11: eSentral application has been successfully downloaded. Click twice on the eSentral application icon.

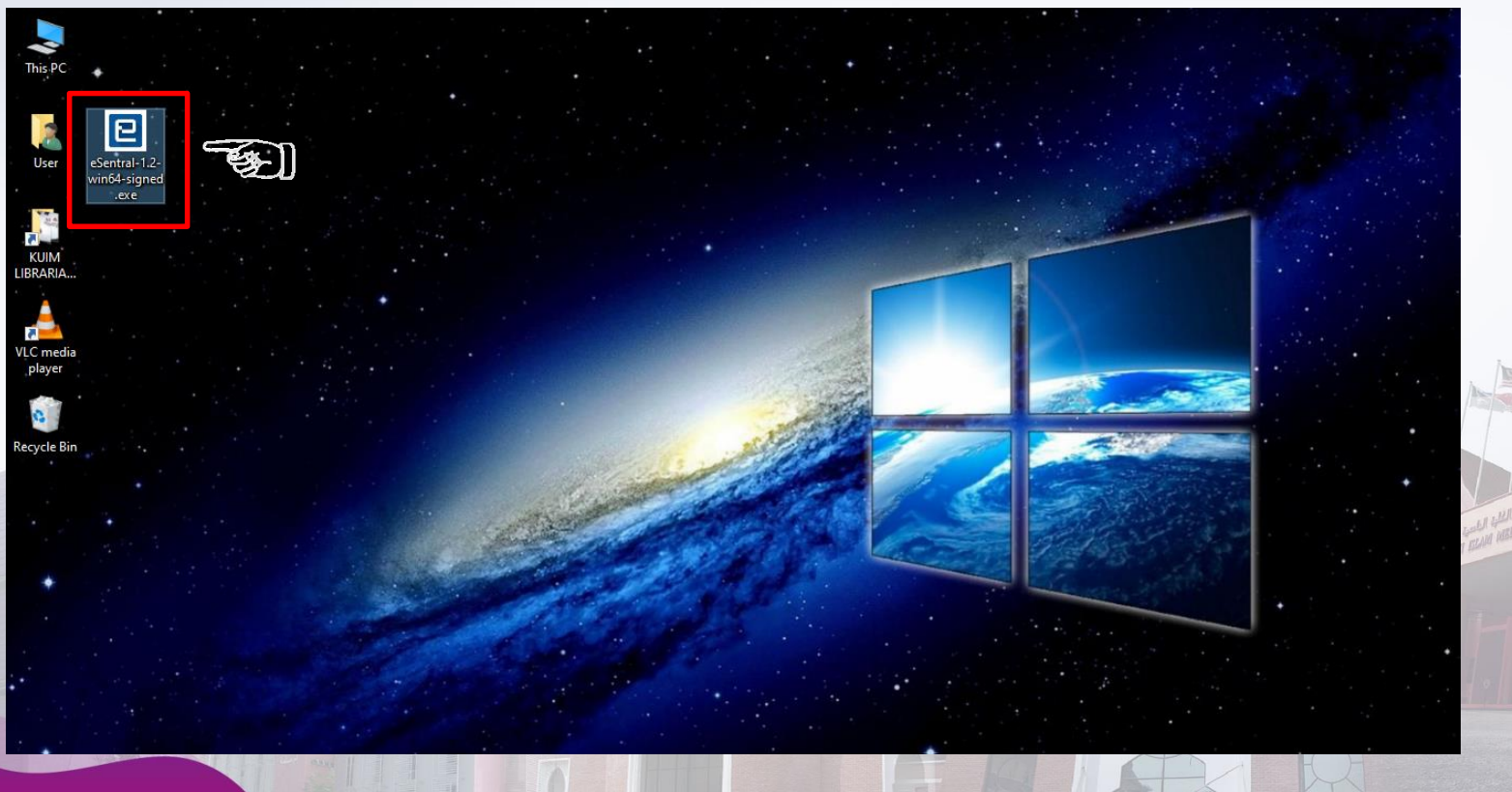

### Step 12 : Click Next.

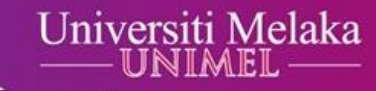

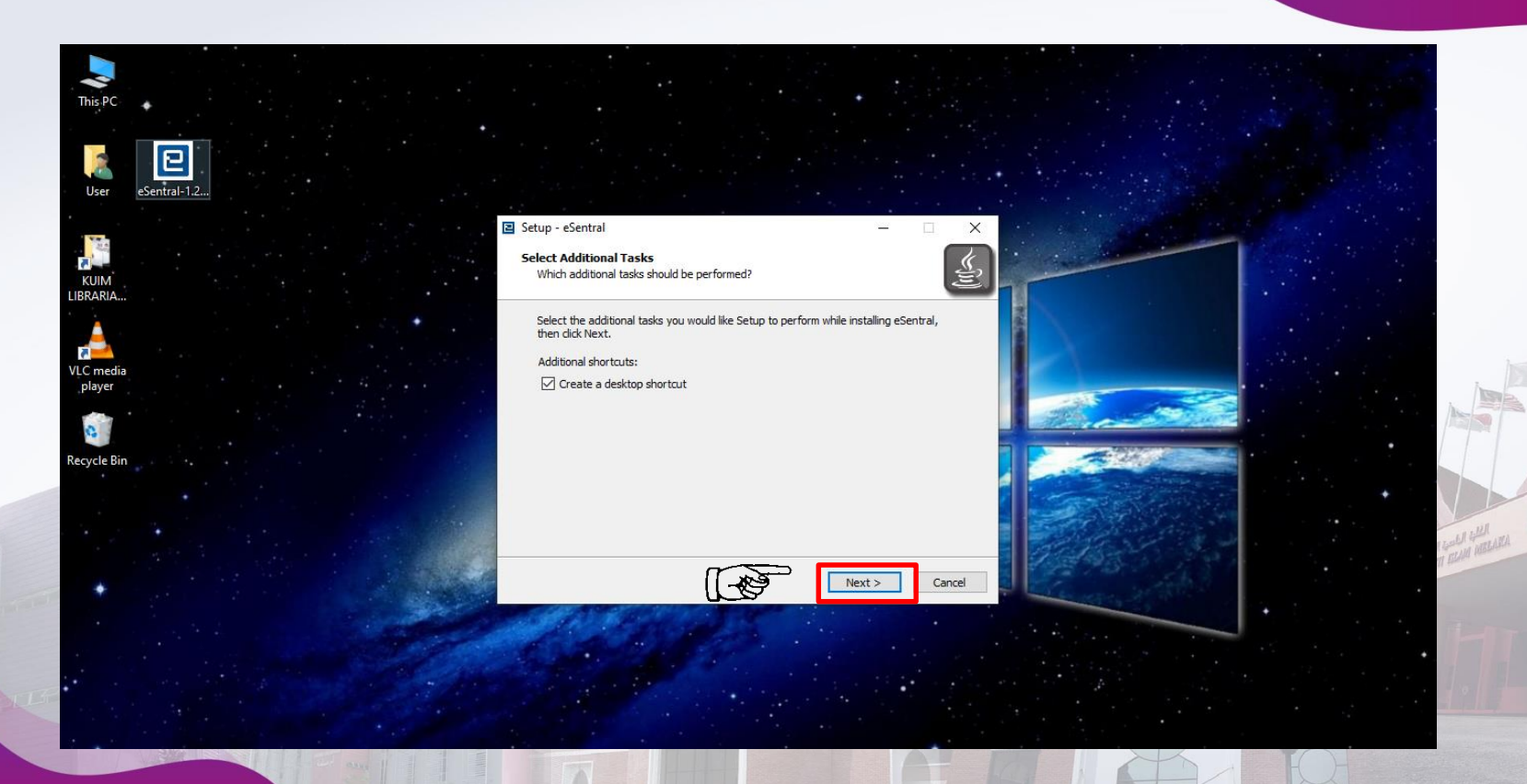

unimeLofficial I of o www.unimeLedu.my

### Step 13 : Insert username and password, then click Sign In.

### Universiti Melaka

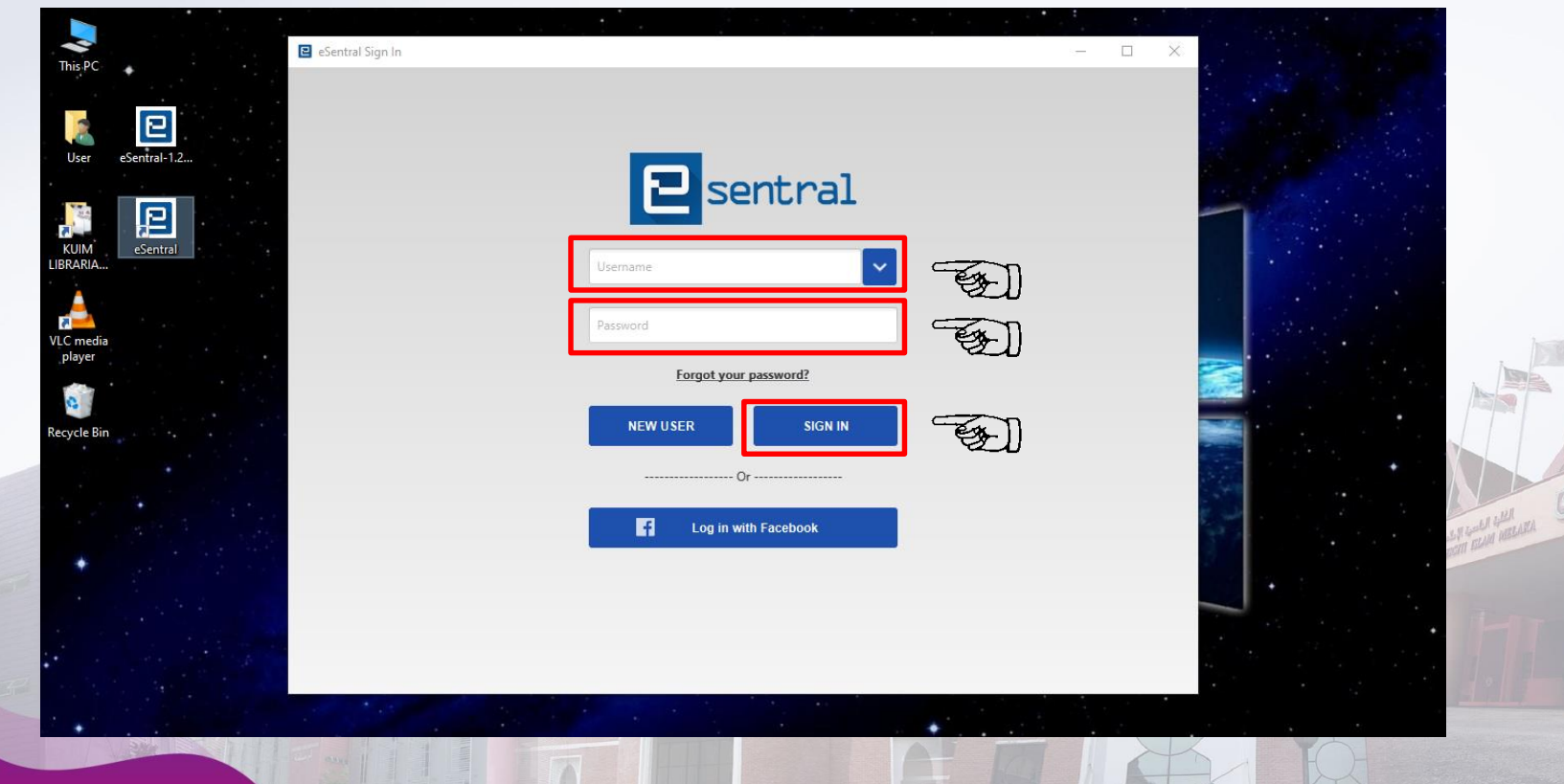

unimeLofficial I of to www.unimeLodu.my

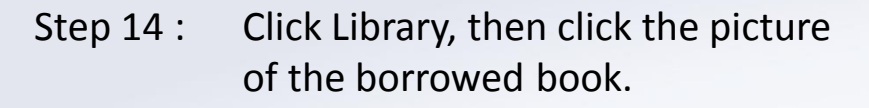

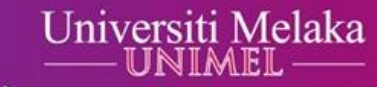

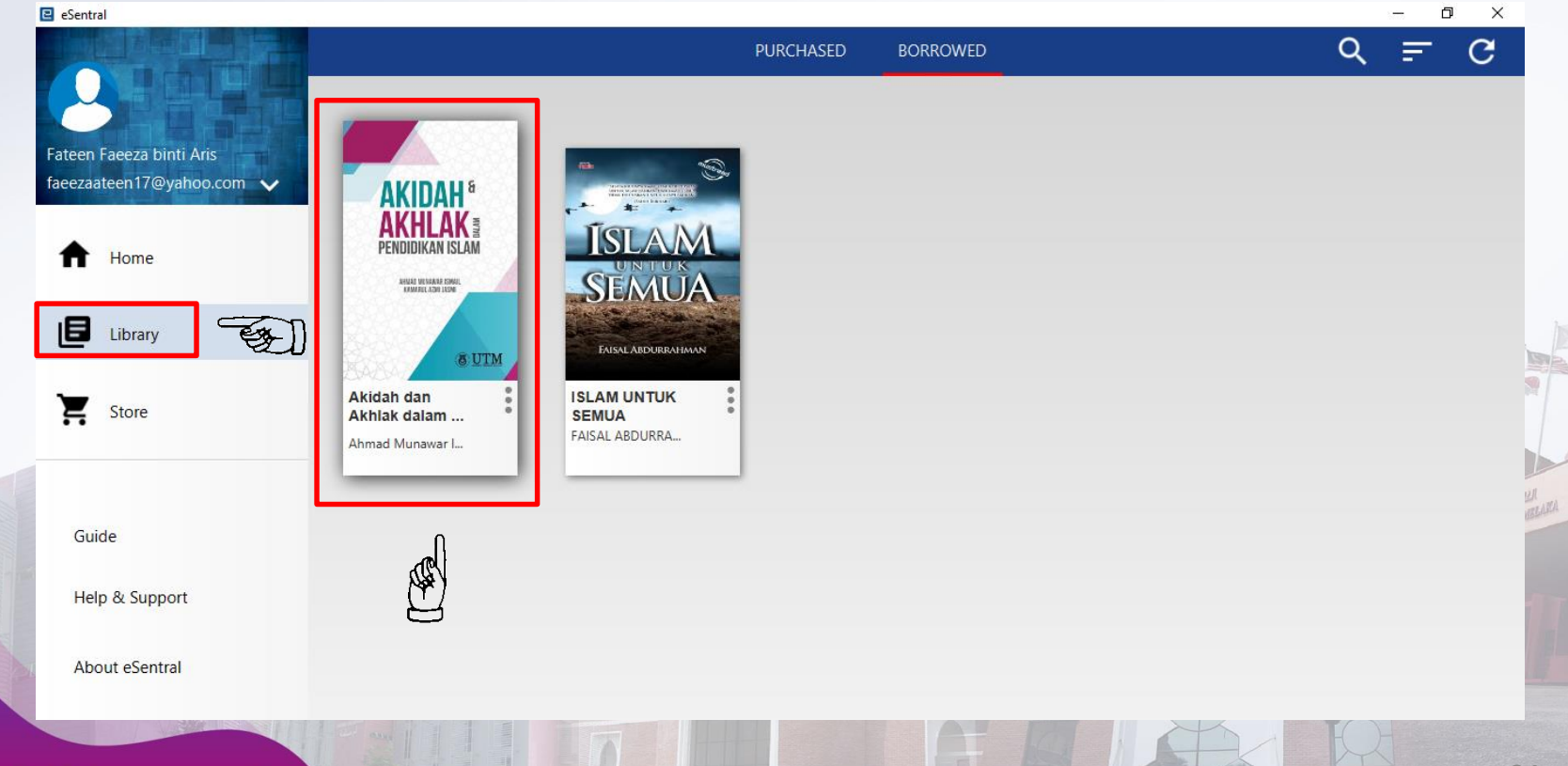

24

### Step 15 : Now you can access the e-book.

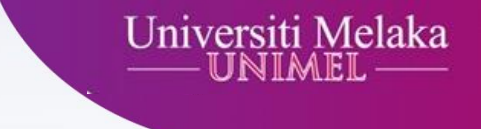

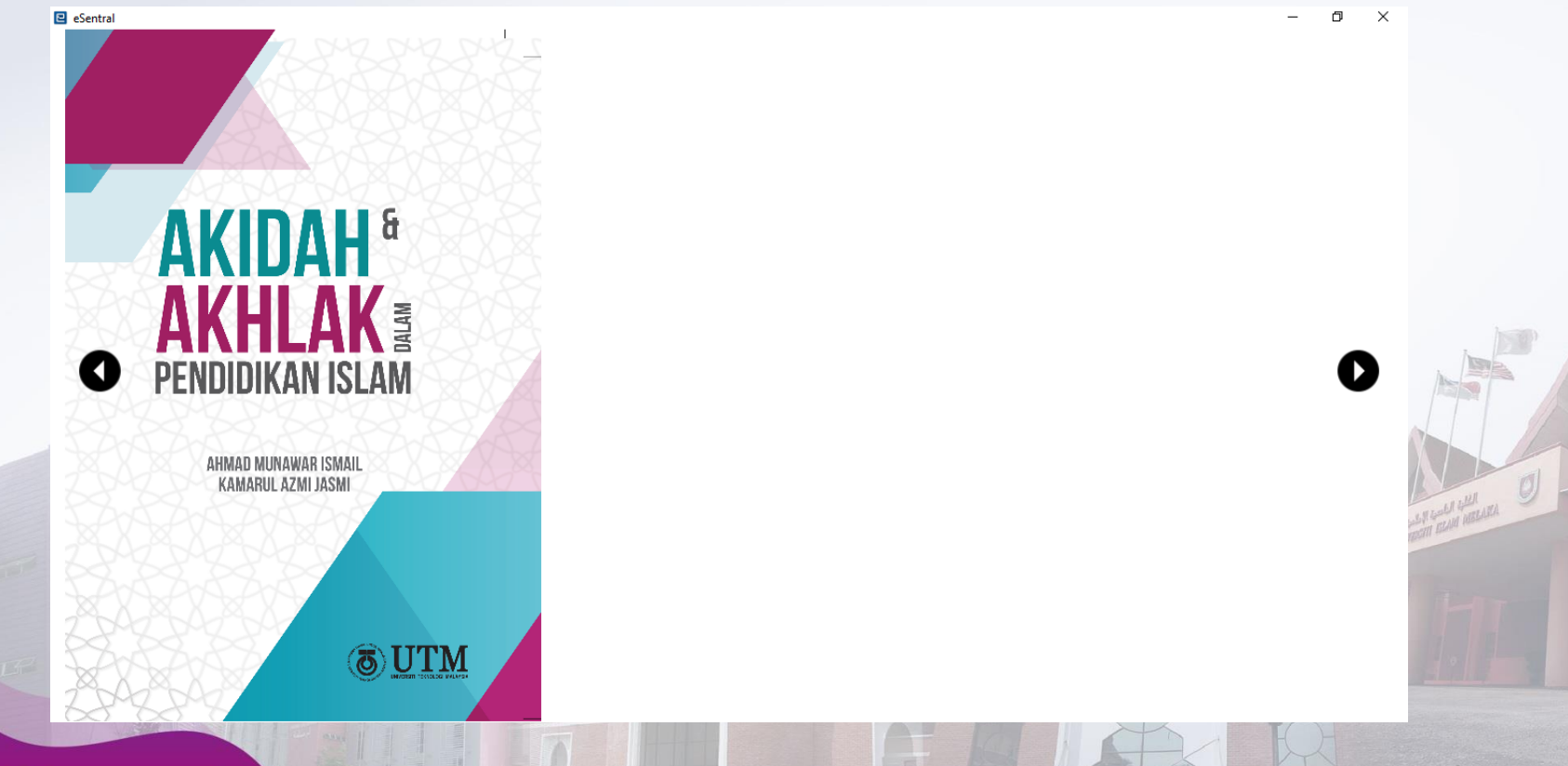